## Installation Instructions for GDOT Bridge Graphics Programs and GDOT Bridge Notes

The GDOT Bridge Graphics Programs and GDOT Bridge Notes function in both OpenBridge Designer and Microstation V8i/SS2. **IMPORTANT**: <u>No installation is necessary for Deck Sections, Concrete Bent and</u> **Pile Bent for use in OpenBridge Designer, as these have all been integrated into the GDOT OBD Workspace** (see the <u>OBD Workspace Installation Instructions</u> for more details).

For use in Microstation V8i/SS2, the self-extracting BridgeGraphicsAll.exec file, found under Bridge CADD GDOT Customization on the ROADS page (Bridge Resources on ROADS), will automatically install the following programs to the C:\GDOTData\ folder when run:

- Bridge Notes
- Concrete Bent
- Deck Sections
- Pile Bent

To install:

- 1. Remove the "c" from the downloaded BridgeGraphicsAll.exec file
- 2. Double-click on the BridgeGraphicsAll.exe self-extracting zip file and click Unzip

| WinZip Self-Extractor - BridgeGra                                                              | aphicsAll.exe  | $\times$           |  |
|------------------------------------------------------------------------------------------------|----------------|--------------------|--|
| To unzip all files in BridgeGraphicsAll.exe to the<br>specified folder press the Unzip button. |                | <u>U</u> nzip      |  |
| Unzip to folder:                                                                               |                | Run <u>W</u> inZip |  |
| C:\GDOTData\                                                                                   | Browse         | <u>C</u> lose      |  |
| <u>Overwrite</u> files without prompting                                                       | 9              | <u>A</u> bout      |  |
|                                                                                                |                | <u>H</u> elp       |  |
| NOT LICENSED FOR DIS                                                                           | TRIBUTION OF A | NY KIND            |  |
| WinZip Self-Extractor >                                                                        | <              |                    |  |
| 435 file(s) unzipped successfully                                                              |                |                    |  |
| ОК                                                                                             |                |                    |  |

3. The graphics programs are located as shown below. OBD/OBM is just shown for reference.

## OpenBridge Designer/Modeler:

|           | 0                           |                 |                          |        |                                                                                          |                                                        |                                                                     |                   |
|-----------|-----------------------------|-----------------|--------------------------|--------|------------------------------------------------------------------------------------------|--------------------------------------------------------|---------------------------------------------------------------------|-------------------|
|           | iDOT Bridge                 | · 🔞 • 🛑 🔒       | 🖥 🕼 🔨 🖈 📌 🚔 🖛            |        | C:\Working\ORD playground\Bridge Testing\test2.dgn [2D - V8 DGN] - OpenBridge Modeler CE |                                                        |                                                                     |                   |
| File      | Drawing Annotate            | View S          | heet Production          |        |                                                                                          |                                                        |                                                                     |                   |
| ERPE O    | e 🕺 BEG 🛣 BEAM              | 🗶 🛄 🔛           | KM6 Create Beam Lines    |        | BEAM New Beam B 401 401 Bar Span Span                                                    | PVTD F_Paving Rest DOW S_Endwall DMP F_Dia- phragm     | RT NLK 00051 Construction Joint in Slab RCC Bridge Detail Libraries | Π                 |
| Seur D    | E FLOW PE AC END            | RR3             | Create Edge Beam Line    | + *    | EXBN Existing Beam XIBR CI.XJ Barrier                                                    | PVTD S_Paving Rest EDGE F_Edge Beam DIAP S_Dia- phragm | BRD- UKR SAH Sawcut                                                 | Π                 |
| ANNS<br>P | TO CON ILX. ORI-            | RR4 BRID RAF    | END Create End Wall Line |        | CBNT CL Bent XUSL CL.XJ Slab                                                             | EXXW F_Endwall EDGE S_Edge Beam SUPD Super Structure   | EXJT BR-<br>THNS Barrier Transition JT Dummy Joint                  | Ŧ                 |
| PE To     | ls Titles, Notes, & Markers | Cells & Details | Beams                    | Scales | Scaled Markers                                                                           | F & S Markers                                          | PL Menu Details                                                     | Graphics Programs |

## Microstation V8i/SS2:

| <u>G</u> DOT Tools | GDOT <u>B</u> ridge Tools ☐ ▼ 🗎 | •         |         | 🧼 🔻     |  |
|--------------------|---------------------------------|-----------|---------|---------|--|
|                    | BD ALL Tools Menu Bar           |           |         |         |  |
|                    | Bridge PDF-Plotting Options     |           |         |         |  |
|                    | BD Standards                    |           |         |         |  |
|                    | BD Primary                      |           |         |         |  |
|                    | BD Miscellaneous                |           |         |         |  |
|                    | BD Standard Line Styles         |           |         |         |  |
|                    | BD Element Creation             |           |         |         |  |
|                    | BD Element Manipulations        |           |         |         |  |
|                    | BD Geometry                     |           |         |         |  |
|                    | BD Cell Commands                |           |         |         |  |
|                    | BD Bars & Points                |           |         |         |  |
|                    | BD Text Commands                |           |         |         |  |
|                    | BD Text Sizes                   |           |         |         |  |
|                    | BD Arrows & Terminators         |           |         |         |  |
|                    | BD Pointer Arrows               |           |         |         |  |
|                    | BD Fence Commands               |           |         |         |  |
|                    | BD Measure & Calculator         |           |         |         |  |
|                    | BD Working Set                  |           |         |         |  |
|                    | BD Shading (Grays) - Area Fill  |           |         |         |  |
|                    | BD Modify Elements              |           |         |         |  |
|                    | BD View Commands                |           |         |         |  |
|                    | Plan & Elevation Menu           |           |         |         |  |
|                    | PE Menu Help                    |           |         |         |  |
|                    | Deck Plan Tools Menu            |           |         |         |  |
|                    | PL Menu Help                    |           |         |         |  |
|                    | Title Block Editor & Drawing #  |           |         |         |  |
|                    | Bridge Graphics Programs        | ĿŶ        | Pile Be | nt      |  |
|                    | Menu last revised 01-05-20-vj   | Dî:       | Concret | te Bent |  |
|                    |                                 | <u>ii</u> | Deck S  | ections |  |

The installer for the Bridge Notes Contents Update is also located under Bridge CADD GDOT Customization on the ROADS page (Bridge Resources on ROADS). Unzip the contents of the Notes Update.zip file to C:\GDOTData, just like the Bridge Graphics Programs are installed.